Création de son compte

Allez sur la page : <u>https://licence.ffc.fr/</u>

Vous arriverez sur cette page, cliquer sur Créé un compte

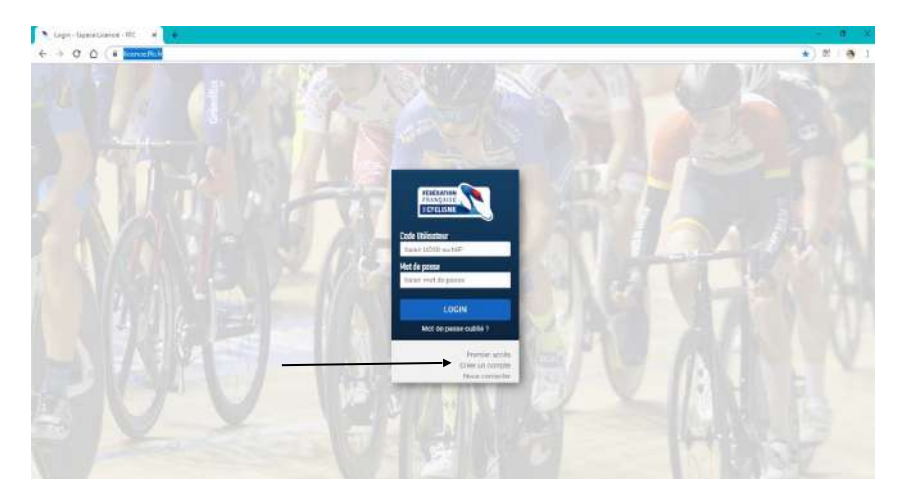

Vous arrivez à cette page, cliquez suivant

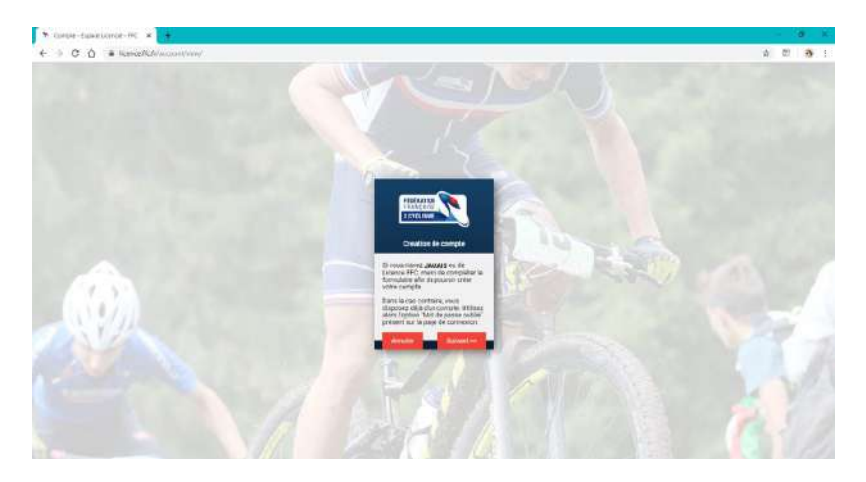

Remplissez les informations demandées ci dessous

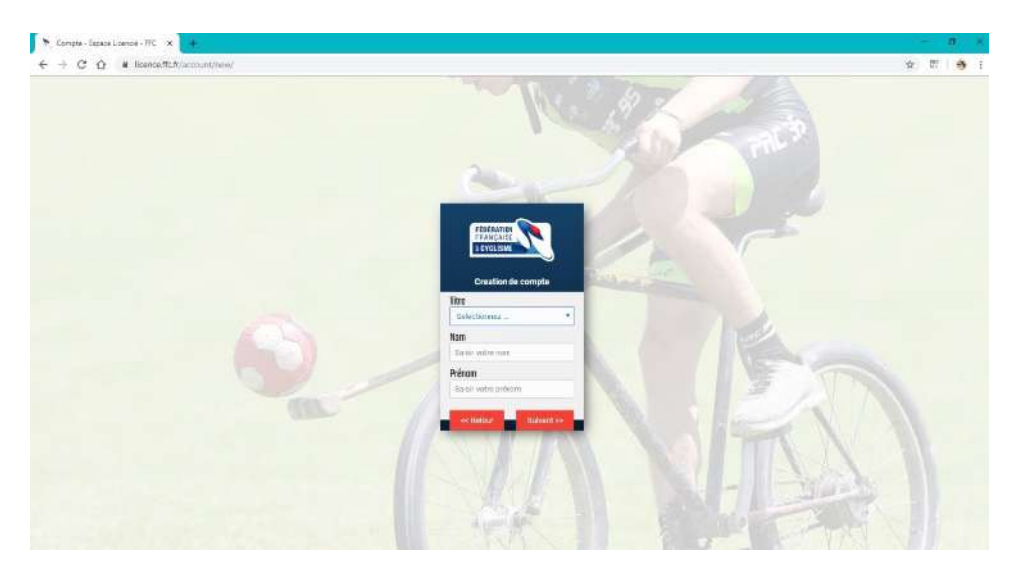

#### Vous arriverez à cette page

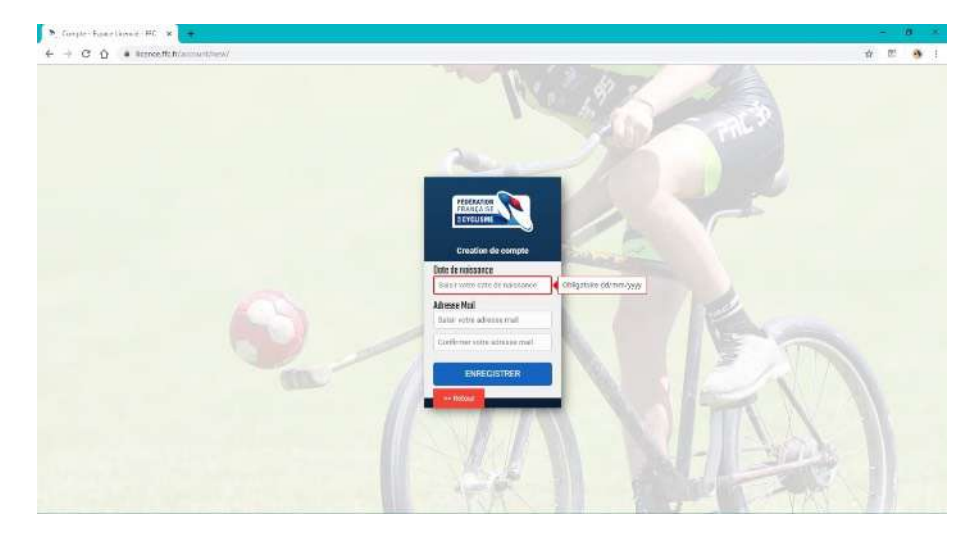

Clique sur enregistrer

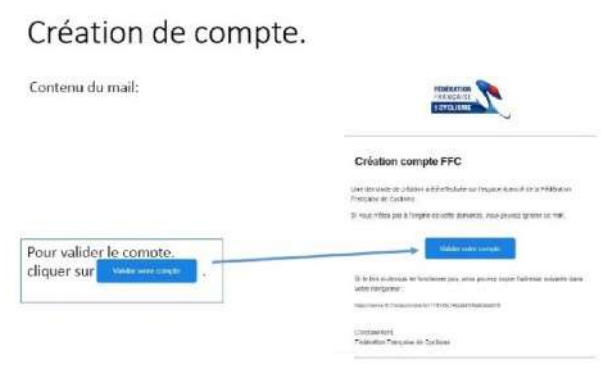

### Création de compte.

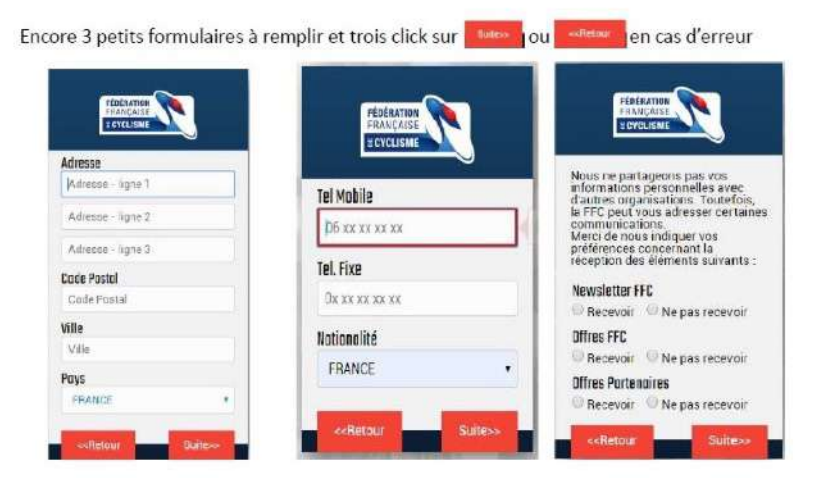

C'est presque terminé, maintenant, il faut choisir un mot de passe et l'enregistrer en cliquant sur

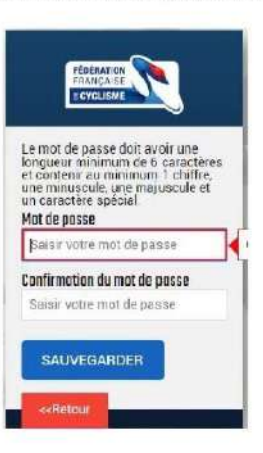

## Création de compte.

Le compte est créé avec identifiant et mot de passe. Un email de confirmation est envoyé:

| Reste à se connecter pour                                                                 | PEDENATION                                                                                                    |
|-------------------------------------------------------------------------------------------|----------------------------------------------------------------------------------------------------|
| pouvoir demander sa                                                                       | FRANÇAISE                                                                                                    |
| licence en cliquant sur                                                                   | REVOLISME                                                                                                    |
| Votre compte a été créé.                                                                  | Confirmation de création                                                                                                    |
| Votre identifiant est :                                                                   | de votre compte FFC                                                                                                    |
| Vous pour ez dès à présent<br>vous connecter en utilisant le<br>mot de r asse enregistré. | Votre compte sur l'espace licencié de la Pédération Prançaise de Cyclisme a été créé<br>wied succés<br>Votre pouver dés é présent vous connecter sur l'espace Licence :<br>Adrésse : <u>altravise encont fic tr</u><br>vetre identifiant FPC (NPP) : 2020052084 |
| Connexia                                                                                  | Cordialement<br>Fédération Française de Cyclisme                                                                                                    |

Un numéro va apparaitre, notez-le c'est votre NIP qui sert comme identifiants de connexio

#### 2ème étape : la prise de licence FFC sur internet

Maintenant que vous avez fait la 1<sup>ère</sup> étape il suffit de se connecter à nouveau sur le site licence.ffc via l'url : <u>https://licence.ffc.fr/</u>

Vous retrouverez la page qui vous demandant de vous identifié

Identifiant : Votre NIP

Entrée votre mot de passe

et après Cliquez sur login

A faire a chaque fois que vous voudrez accéder à votre Espace licencié

Vous arrivez à cette page ou quasi similaire, il vous suffira de cliquer sur prendre une licence.

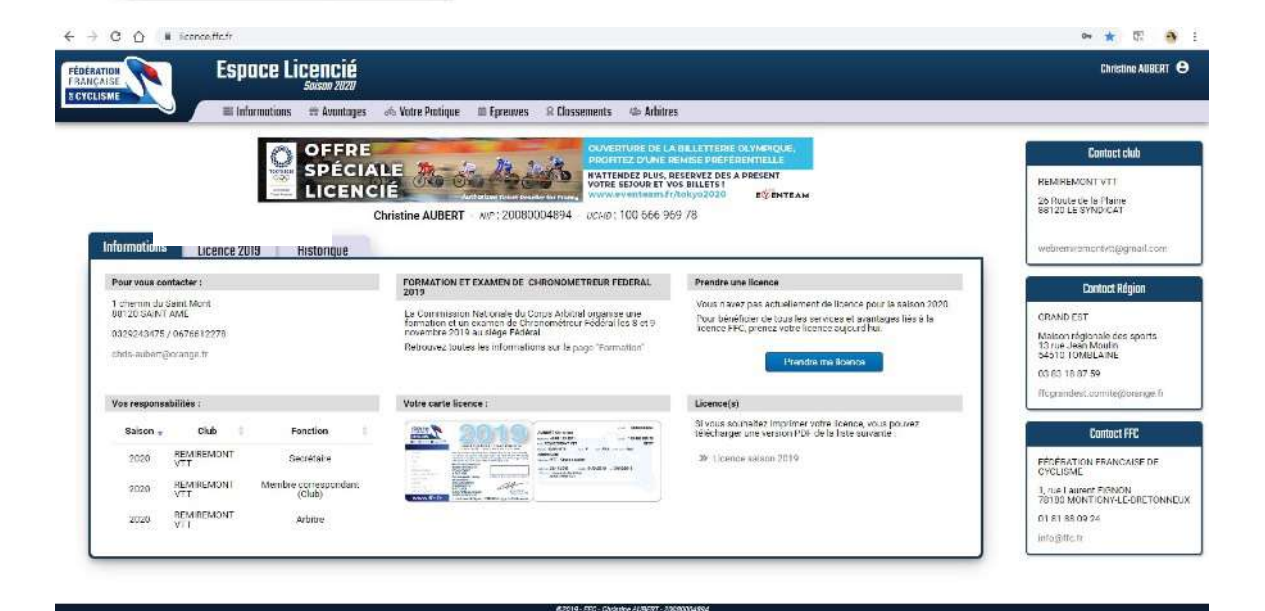

FÉDÉRATION FRANCAISE

# CYCLIP

Saisir mot de passe

LOGIN Mot de passe oublié ?

> Premier accès Créer un compte Nous contacter

**Code Utilisateur** 

Mat de passe

1

Merci de bien vérifier les renseignements avant de cliquer suivant et ajouter votre photo

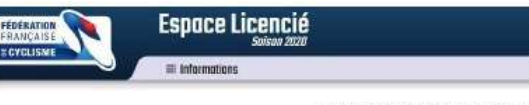

Merci de valider ou modifier les informations suivantes préalablement à l'enregistrement d'une demande de licence.

| example.      | FRANCE | precedent<br>de contac<br>les compo | e. Si les diformations<br>les de sont pas porrectes, iberty<br>fer votre conste régional alin de<br>er |                  |
|---------------|--------|-------------------------------------|----------------------------------------------------------------------------------------------------|------------------|
| Adresse eMail |        |                                     |                                                                                                    |                  |
| Telephone     |        | Mobile                              |                                                                                                    | Cliquer pour moo |
|               |        |                                     |                                                                                                    |                  |
| Adresse       |        |                                     |                                                                                                    |                  |
| Adresse       |        |                                     |                                                                                                    |                  |
| Actrosce      |        |                                     |                                                                                                    |                  |
| Adresse<br>CP | We     |                                     | Pers                                                                                                   |                  |

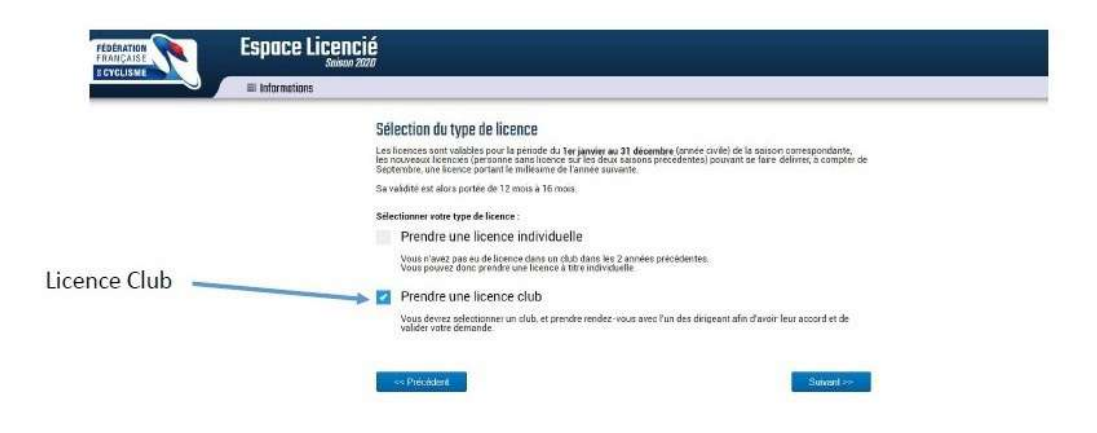

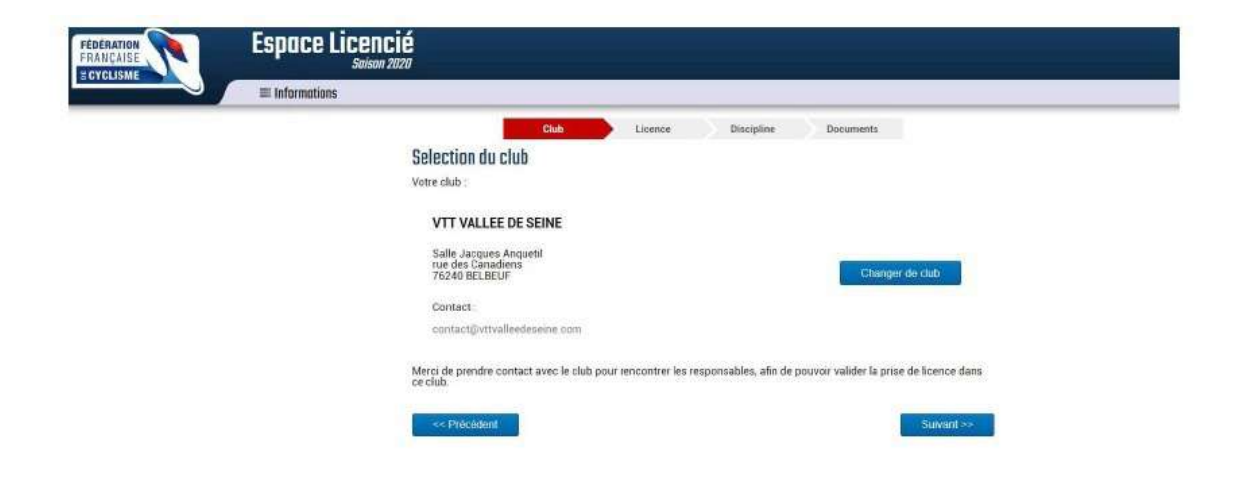

#### Sélection de la catégorie de licence

| FRANÇAISE | Espace Licencié Annabele valuar de Salear Arro                                                                                                    |  |
|-----------|----------------------------------------------------------------------------------------------------|--|
| ECTCLISME | # informations                                                                                                    |  |
|           | Cuio Usano Discritti Discritti Selectorez volte caligorie de licence                                                                                                    |  |
|           | Compétition<br>Les ionnois indispensaties pour tous les compétitieurs, de tous âges et dans toutes les<br>adroptimes                                                                                                    |  |
|           | Loisiss et Performance<br>Pour les cyclities ous vérietaies réguliers, que participent à dais exelementerite de masse                                                                                                    |  |
|           | Stoff<br>Pour local es antibres, binnexites, soaties lectricity.es, sonductions de vehicules, dangearis,<br>entratisment, dans les cable et cas au les represente FPC.                                                                                                    |  |
|           |                                                                                                    |  |
|           | Competitions Lokins at Performance Apprentissane et blen-être Staff                                                                                                    |  |
| atégorie  | lan cating and a calculate and a calculate and a calculate a calculate a calcu |  |

\*Prélicenciés à partir de 5 ans - \*\* La licence Junior per met une sous-catégorie Junior D1 ou Junior D2 \*\*\* La licence Arbitre permet de recevoir le journal France Cyclisme - \*\*\*\* Ne peut officier que dans son comité d'origine et sur les épreuves régionales

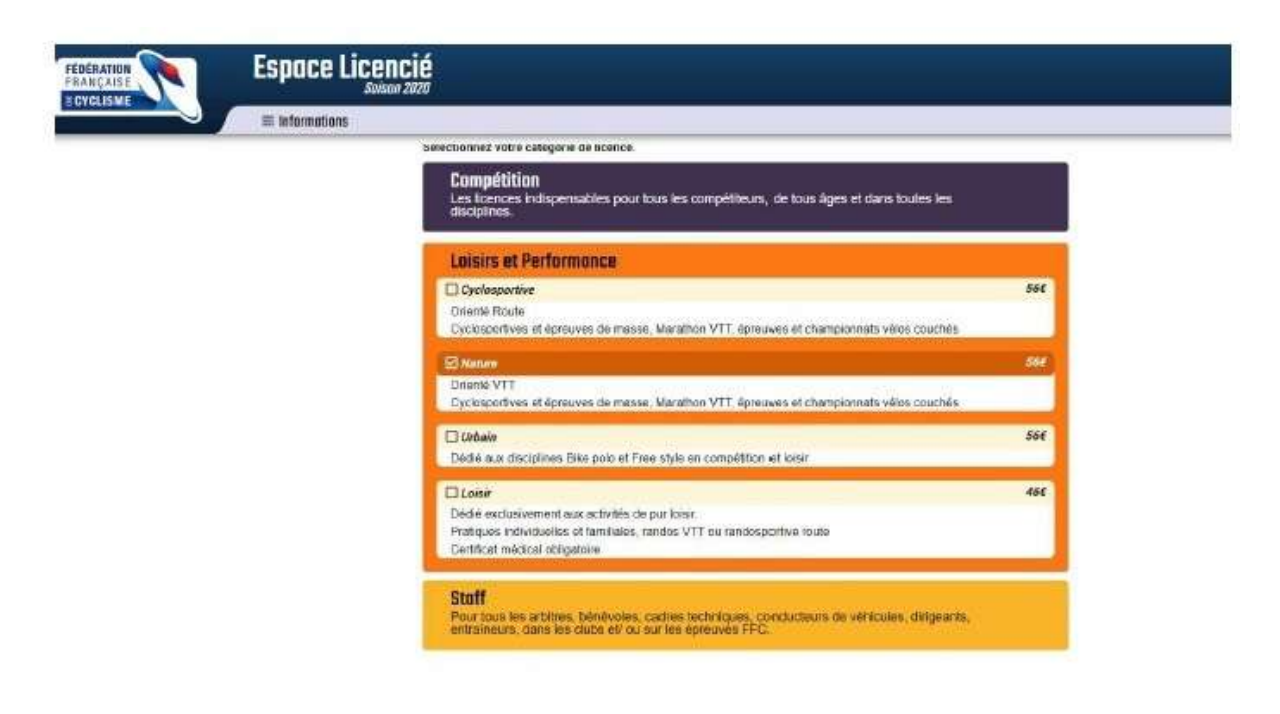

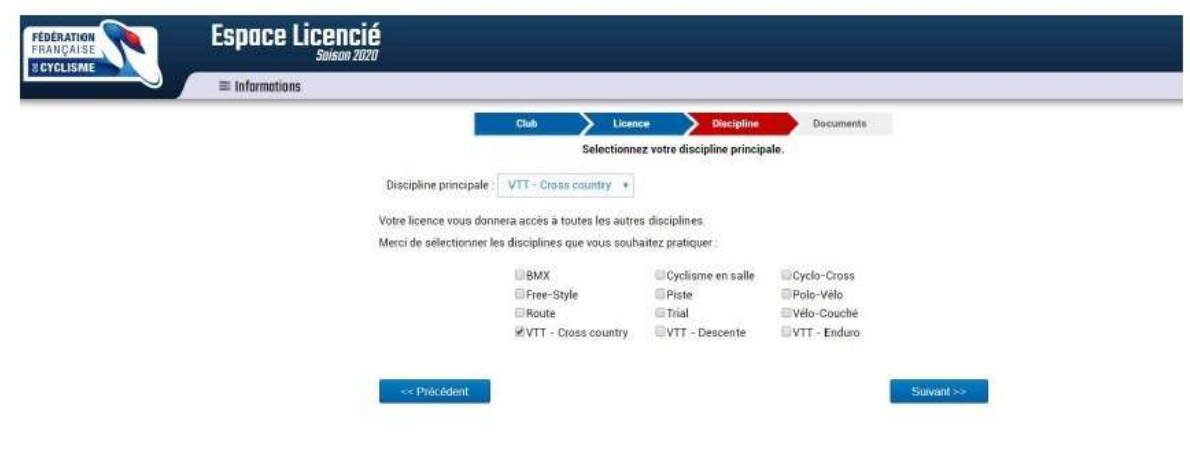

Cette page liste les documents à fournir. Il faut cocher les cases une à une afin de :

- Télécharger le certificat médical et l'additif à la demande de licence pour les remplir et les signer
- Lire et valider les garanties complémentaires et la notice d'assurance.

| FÉDERATION                           | Espace Licencié                                                                                                    | l.                                                                                                    |                                                  |                                      |                                                  |                                                                 |                    |   |
|--------------------------------------|----------------------------------------------------------------------------------------------------|----------------------------------------------------------------------------------------------------|--------------------------------------------------|--------------------------------------|--------------------------------------------------|-----------------------------------------------------------------|--------------------|---|
| E CYCLISME                           | ■ Informations                                                                                                    |                                                                                                    |                                                  |                                      |                                                  |                                                                 |                    |   |
|                                      |                                                                                                    | Chub                                                                                                    | <b>&gt;</b> 11                                   | canca 🔪                              | Discipline                                       | Documents                                                       |                    | - |
|                                      |                                                                                                    | Documents associé à la licence                                                                             |                                                  |                                      |                                                  |                                                                 |                    |   |
|                                      |                                                                                                    | Modele de Certificat médica                                                                                | 1                                                |                                      |                                                  |                                                                 |                    |   |
|                                      |                                                                                                    | Un vertificat médical de non o                                                                             | ontie indication                                 | à la pratique di                     | u Cyclisme en Comp                               | étition est obligatoire.                                        |                    |   |
|                                      |                                                                                                    | Additif à la demande de lice                                                                               | nce                                              |                                      |                                                  |                                                                 |                    |   |
|                                      |                                                                                                    | Je reconnais avoir pris conna<br>garanties complementaires of<br>garanties complementaires pr              | issance des gara<br>fertes par l'assi<br>oposèes | anties d'assura<br>reur et avoir eu  | nce liées à la licence<br>La possibilité de tele | e ainsi que des possibilités d<br>echarger le bulletin d'adhési | de<br>ion aux      |   |
| Lire ces documents                   |                                                                                                    | Garanties comulémentaires                                                                                  | (assurance peu                                   | (anna)                               |                                                  |                                                                 |                    |   |
| jusqu'à la fin pour                  | $\langle$                                                                                                    | Je reconnais avoir pris conna<br>garanties complementaires of<br>garanties complementaires pr              | issance des gan<br>fertes par l'assi<br>oposées  | inties d'assura<br>neur et avoir eu  | nce liées à la licence<br>La possibilité de téle | e ainsi que des possibilités d<br>écharger le bulletin d'adhési | de<br>ion aux      |   |
| pouvoir cocher la case               |                                                                                                    | Natice assurance                                                                                           |                                                  |                                      |                                                  |                                                                 |                    |   |
|                                      |                                                                                                    | Je reconnais avoir pris conna<br>garanties complementaires of<br>garanties complementaires pr              | issance des gan<br>liertes par l'assi<br>oposées | anties d'assura<br>neur et avoir eu  | nce liées à la licence<br>la possibilité de téle | s aints que des possibilités d<br>écharger le bulletin d'achési | de<br>ion aux      |   |
|                                      |                                                                                                    | << Pröcédent                                                                                               |                                                  |                                      |                                                  | Sum                                                             | ni >>              |   |
| FIDITANT BU<br>FRANKIASH<br>STOCIUSH |                                                                                                    |                                                                                                    |                                                  |                                      |                                                  |                                                                 | Armscheitle VATANI | θ |
|                                      |                                                                                                    |                                                                                                    |                                                  |                                      |                                                  |                                                                 |                    | _ |
|                                      | and the second second                                                                                                    | Chan > Lornor >                                                                                            | Decision 2                                       | Oscuments                            | _                                                |                                                                 |                    |   |
|                                      | mcapitante                                                                                                    | Divignation                                                                                                | trie due                                         | . June                               |                                                  |                                                                 |                    |   |
|                                      |                                                                                                    | Lionce                                                                                                    |                                                  |                                      |                                                  |                                                                 |                    |   |
|                                      |                                                                                                    | Contributions                                                                                              | 90.00 E 1                                        | -51.00 K                             |                                                  |                                                                 |                    |   |
|                                      |                                                                                                    | Contribution Calisse de Securit                                                                            | 0,38 9 1                                         | 3,30.€                               |                                                  |                                                                 |                    |   |
|                                      |                                                                                                    | Contribution Régionale                                                                                     | 3004 T                                           | 3,00.6                               |                                                  |                                                                 |                    |   |
|                                      | ( Alanta                                                                                                    |                                                                                                    | TUTAR .                                          | 39,30 €                              |                                                  |                                                                 |                    |   |
|                                      | Designation                                                                                                    |                                                                                                    |                                                  |                                      | Area:                                            |                                                                 |                    |   |
|                                      | Abonnement France                                                                                                    | Cycliame Pour utime facto<br>neus vous proper<br>Cycliame                                                  | olité de la fédération<br>cona las abortriement  | et du cycliams,<br>a la revue Prance | 53,00 6 'M                                       |                                                                 |                    |   |
|                                      | informations                                                                                                    |                                                                                                    |                                                  |                                      |                                                  |                                                                 |                    |   |
|                                      | Les documents l'inte                                                                                                    | s ci-descous sant à transmattra a votre d                                                                  | de en même temps o                               | ue votre plaiement ;                 |                                                  |                                                                 |                    |   |
|                                      | <ul> <li>- Certificar medical</li> <li>- Additi assumace</li> <li>- Photo (permettant</li> <li>- Copie de votre pièr</li> </ul> | ugné of data<br>de lezadier sur votre visage pour inclusion<br>e d'identité (ou de celle d'un majour vepor | n sur la licence)<br>sable)                      |                                      |                                                  |                                                                 |                    |   |
|                                      | Haresia Fadditt, qui<br>dematérialisé via la                                                                                    | dait àtre contre-signé par le club, ces dess<br>gestion des documents (mens information                    | mants peuvent être i<br>is = Décumenta)          | nregistrés en forma                  | t                                                |                                                                 |                    |   |
|                                      | <ul> <li>Je gentife su<br/>dans la prési</li> </ul>                                                                             | r thomesr. l'exactitude des pièces justifica<br>inte demande de licence.                                   | when at renseigners                              | ente fournie.                        |                                                  |                                                                 |                    |   |
|                                      |                                                                                                    | Emogletor                                                                                                  |                                                  |                                      |                                                  |                                                                 |                    |   |
|                                      | ** Discedual                                                                                                    |                                                                                                    |                                                  |                                      |                                                  |                                                                 |                    |   |

Lorsque tout est validé, une page de récapitulatif s'affiche avec possibilité de modifier la demande.

| = Informations |                                                                                        |                                                                                                    |                                                |             |                  |         |
|----------------|----------------------------------------------------------------------------------------|----------------------------------------------------------------------------------------------------|------------------------------------------------|-------------|------------------|---------|
|                |                                                                                        |                                                                                                    |                                                |             |                  |         |
|                | Demande d                                                                              | e licence 2020                                                                                                    |                                                |             |                  |         |
|                | Votre demmande                                                                         | est en cours de traitement. Modifier la                                                                                                    | demandu 👘                                      |             |                  |         |
|                | Receptulate                                                                            |                                                                                                    |                                                |             |                  |         |
|                |                                                                                        | Debignation                                                                                                    | Plik                                           | dhê         | fotal            |         |
|                |                                                                                        | Licence                                                                                                    |                                                |             |                  |         |
|                |                                                                                        | Nature                                                                                                    | 56,00 €                                        | 1           | \$6,00 €         |         |
|                |                                                                                        | Contributions                                                                                                    |                                                |             |                  |         |
|                |                                                                                        | Contribution Cause de Secores                                                                                                    | 0,30-6                                         | 1           | 0,30 €           |         |
|                |                                                                                        | Contribution Régionale                                                                                                    | 3,00 €                                         | 1           | 3,00 €           |         |
|                |                                                                                        |                                                                                                    |                                                | Total :     | 59,30 K          |         |
|                | Informations                                                                           |                                                                                                    |                                                |             |                  |         |
|                | Les document                                                                           | s listés ci-dessous sort à <del>la promettre à vot</del>                                                                                                    | re club on môm                                 | e temps     | jue votre paleme | wot :   |
|                | - Additif assur                                                                        | ance signe et doté                                                                                                    |                                                |             |                  |         |
|                | Les document                                                                           | s suivants peuvent être enregistrés en form                                                                                                    | at dematerialise                               | e via la ne | attors des docum | metris. |
|                | <ul> <li>Oertificat mé</li> <li>Photo goarn</li> <li>Copie de vot</li> </ul>           | dical de non contre indication à la pratique e<br>ittant de recadrer sur votre visage pour incl<br>e pièce d'identité (ou de celle d'un majeur ri                     | iu cyclisme<br>ision sur la lice<br>iponsable) | ncej        |                  |         |
|                | Documenta                                                                              |                                                                                                    |                                                |             |                  |         |
|                | Documents lie<br>- Modifio do o<br>- Additir à la o<br>- Batantine D<br>- Notice Assis | s à votre demande de licence :<br>intificat multificat de von contre-indication à<br>lénande de licence<br>traplémentaires Anazidance<br>tancer Responsabelité Civile | la pratique du s                               | iyeğama     |                  |         |

# Téléchargement des documents

Les documents sont téléchargeables en allant dans le menu « informations /Documents ».

|                       | Suisan 2020                                    |                     |  |
|-----------------------|------------------------------------------------|---------------------|--|
| nformations           | liceace<br>Profil<br>Bocuments<br>Mycouch Vélo |                     |  |
|                       |                                                | Prendre une liconco |  |
| Pour vous contactor : |                                                |                     |  |

# Téléchargement des documents

Une nouvelle fenêtre s'ouvre avec un bandeau sur lequel il faut cliquer

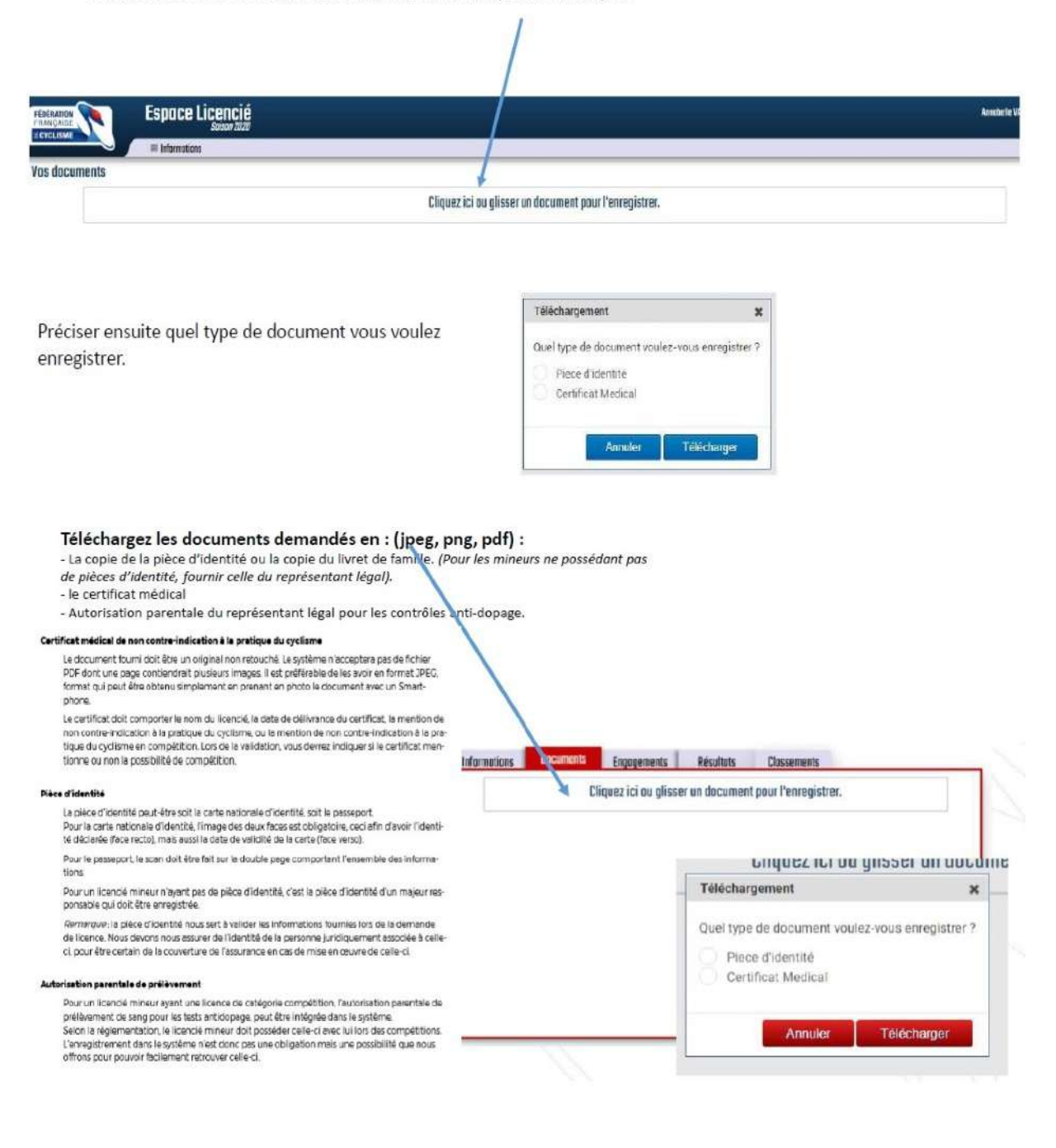